NetVanta Series (with Octal T1 Wide Module)

**Quick Configuration Guide** 

61200890L1-42A

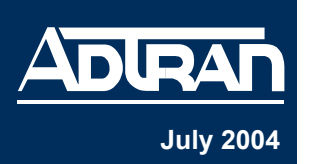

#### **Tools Required**

- A VT100 terminal or a PC with VT100 emulator software for connecting to the unit
- DB-9 (male) to DB-9 (female) straight-through serial cable for configuring the unit
- · Appropriate cable(s) for connecting the system to the existing network

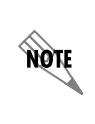

The configuration sections of this quick configuration guide are formatted to provide step-bystep text descriptions for selected applications. The configuration parameters used in the example outlined in this document are for instructional purposes only. Please replace all bold underlined entries (**example**) with your specific parameters to configure your application.

# **Network Diagram**

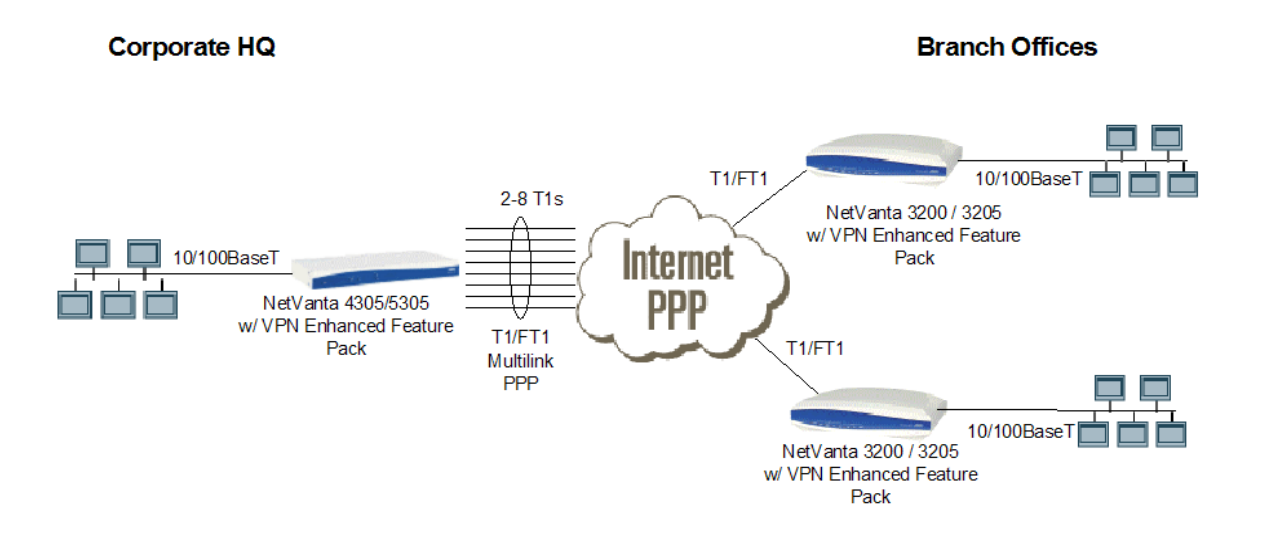

#### Multilink PPP Internet Access

# **Connect to the NetVanta 4305**

- 1. Connect a VT100 terminal (or PC with VT100 emulation software) to the NetVanta **CONSOLE** port using a DB-9 (male) to DB-9 (female) straight-through serial cable.
- 2. Configure the COM port with the following parameters:

Data Rate: 9600 Data Bits: 8 Parity Bits: None Stop Bits: 1 Flow Control: None

- 3. Open a VT100 terminal session. (Please refer to the appropriate VT100 terminal software documentation for detailed instructions.)
- 4. Press the **<Enter>** key.
- 5. Enter **enable** at the **>** prompt.
- 6. Enter the password when prompted. The default password is **password**.
- 7. You are now at the **#** prompt. At the **#** prompt, enter **config terminal** to enter the Global configuration mode.

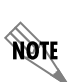

The NetVanta may be initially accessed and managed either via a console session or through a Telnet session. See Steps 1-7 above for console session instructions. Initiating a Telnet session requires using a hub and two Ethernet cables (one for the PC and one for the unit). The default Ethernet IP address is 10.10.10.1. Refer to Configure a Telnet Session on page 3 to change Telnet session settings.

# Configure the Ethernet Interface

- 1. At the (config)# prompt, enter interface eth 0/1 to access the configuration parameters for the Ethernet port located on the rear panel of the unit.
- 2. Enter **ip address** <u>10.10.10.1</u> <u>255.255.255.0</u> to assign an IP address to the Ethernet port using a 24-bit subnet mask.

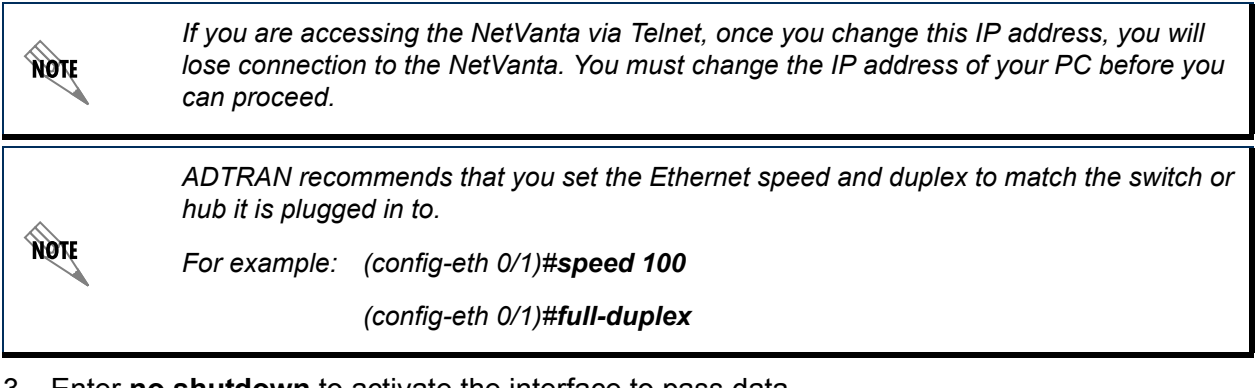

- 3. Enter **no shutdown** to activate the interface to pass data.
- 4. Enter **exit** to exit the Ethernet interface commands and return to the Global configuration mode.

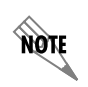

The NetVanta Network Interface Modules (NIMs) use a **slot/port** notation for interface identification. All non-modular interfaces built into the base unit (e.g., the Ethernet port) are identified using **0** as the slot number.

#### **Configure a Telnet Session**

The following steps show how to access the Telnet configuration parameters and change the password. The default password for initializing a Telnet session is **password** (all lower-case). For security purposes, change the password to something unique. For this example, replace the underlined **word** with a password of your choosing. The NetVanta supports five Telnet sessions (0-4).

- Enter line telnet 0 to activate the configuration parameters for the Telnet sessions at the (config)# prompt.
- 2. Enter login to prompt the user for a Telnet access password.
- 3. Enter **password** word to create a login password for the Telnet sessions.
- 4. Enter **exit** to return to the Global configuration mode.

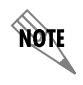

An enable security mode password must be defined before configured Telnet sessions are activated. See the following steps (Steps 5-7) for information on password configuration.

- 5. Verify that the prompt of your unit displays (config)#.
- 6. Enter enable password word to set the enable security mode password.

or

7. Enter **enable password md5** <u>word</u> to encrypt the enable password using MD5 encryption.

NOTE The enable command security level passwords are case sensitive.

# Configure the Frame Relay Virtual Interface

The following sections outline configuring a frame relay virtual interface (labeled 1) using a single DLCI back to the corporate router (defined as DLCI 16).

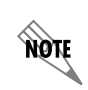

The following steps assume the Global configuration mode is currently active. Verify the prompt of your unit displays (config)#.

#### **Create the Interface and Define the Encapsulation**

- 1. Enter **interface fr 1** to create a frame relay virtual interface labeled 1.
- 2. Enter **frame-relay Imi-type** <u>none</u> (contact your service provider for your correct LMI-type) to configure signaling on the frame relay virtual interface 1. The default LMI type is ANSI (Annex D).
- 3. Enter **no shutdown** to activate the interface to pass data.
- 4. Enter **exit** to return to the Global configuration mode.

# Create the PVC and Assign an IP Address

- 1. Enter **interface fr 1.1** to create the first PVC assigned to frame relay virtual interface 1. This activates the configuration parameters for the PVC. Your prompt should now display **Router(config-fr1.1)#**.
- 2. Enter **frame-relay interface-dlci 16** to assign DLCI 16 to this PVC. (DLCIs should be supplied by your network provider.)
- 3. Enter **ip address** <u>192.22.72.1</u> <u>255.255.0</u> to assign an IP address of 192.22.72.1 for this PVC using a 24-bit subnet mask.</u>
- 4. Enter **exit** to return to the Global configuration mode.

#### **Configure the PPP Interface**

The following steps outline configuring a PPP interface (labeled 1) to the NetVanta.

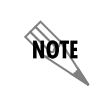

The following steps assume the Global configuration mode is currently active. Verify the prompt of the unit displays (config)#.

- 1. Enter **interface ppp 1** to create a PPP interface labeled 1.
- Enter ip address <u>192.22.72.1</u> <u>255.255.255.0</u> to assign an IP address to the PPP interface using a 24-bit mask.
- 3. Enter **no shutdown** to activate the interface to pass data.
- 4. Enter exit to return to the Global configuration mode.

# Create a T1 to a Virtual Interface Cross-Connect

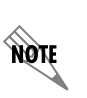

For this example we will configure a T1 WAN interface with DS0s 1-10 for data. The following steps assume the Global configuration mode is currently active. Verify that the prompt of your unit displays (config)#.

- 1. Enter interface t1 1/1 to activate the interface configuration mode for the T1 WAN interface.
- 2. Enter **tdm-group 1 timeslots 1-10** to create a TDM group for DS0s 1-10 on the T1 network connection (t1 1/1).
- 3. Enter **no shutdown** to activate the interface to pass data.
- 4. Enter **exit** to return to the Global configuration mode.
- 5. Enter **cross-connect 1 t1 1/1 1 frame-relay 1** to connect DS0s 1-10 of the T1 network connection (t1 1/1) to the virtual frame-relay interface fr 1.

#### Alternately,

6. Enter **cross-connect 1 t1 1/1 1 ppp 1** to connect DS0s 1-10 of the T1 network connection (t1 1/1) to the PPP interface labeled 1.

# Configure the Multilink PPP interface

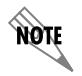

The following steps assume the Global configuration mode is currently active. Verify the prompt of the unit displays (config)#.

- 1. Enter **interface ppp 2** to access the configuration parameters for the PPP interface.
- Enter ip address <u>192.22.73.1</u> <u>255.255.255.0</u> to assign an IP address to the PPP interface using a 24-bit mask.
- 3. Enter **ppp multilink** to configure the PPP interface for multilink PPP.
- 4. Enter **no shutdown** to activate the interface to pass data.
- 5. Enter **exit** to return to the Global configuration mode.

#### Create an Octal T1 Multilink Cross-Connect

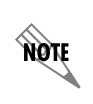

For this example we will configure T1 WAN interfaces with DS0s 1-24 for data. The following steps assume the Global configuration mode is currently active. Verify that the prompt of your unit displays (config)#.

- 1. Enter **interface t1 3/1** to activate the first T1 interface configuration mode on the Octal T1 Wide Module.
- 2. Enter tdm group 1 timeslots 1-24 to create a TDM group for DS0s 1-24 on the T1 connections.
- 3. Enter no shutdown to activate the interface to pass data.
- 4. Enter **cross-connect 2 t1 3/1 1 ppp 2** to connect DS0s 1-24 of the T1 network connection (t1 3/1) to the multilink ppp interface labeled 2.
- 5. Enter **interface t1 3/2** to activate the second T1 interface configuration mode on the Octal T1 Wide Module.
- 6. Enter tdm group 1 timeslots 1-24 to create a TDM group for DS0s 1-24 on the T1 connections.

- 7. Enter **no shutdown** to activate the interface to pass data.
- 8. Enter **cross-connect 3 t1 3/2 1 ppp 2** to connect DS0 1-24 of the T1 network connection (t1 3/2) to the multilink ppp interface labeled 2.
- 9. Repeat the process to configure any additional T1 interfaces needed for your application.

# Save the Configuration

- 1. Verify that the prompt of your unit displays (config)#.
- 2. Enter **exit** to leave configuration mode.
- 3. Enter **copy running-config startup-config** to save the current configuration to memory. This command may be abbreviated as **copy run start**.
- 4. Enter **exit** to close the configuration session.